## GUIDA ALL'USO DELLA PRENOTAZIONE SPORTELLI (STUDENTI)

Cliccando sul link di prenotazione sportelli si presenta la seguente schermata:

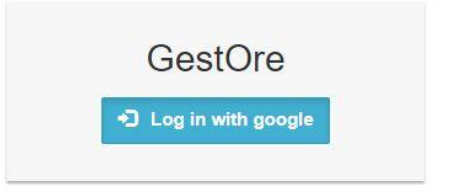

Cliccando sul pulsante azzurro (Log in with google) si accede alla classica pagina di login di Google:

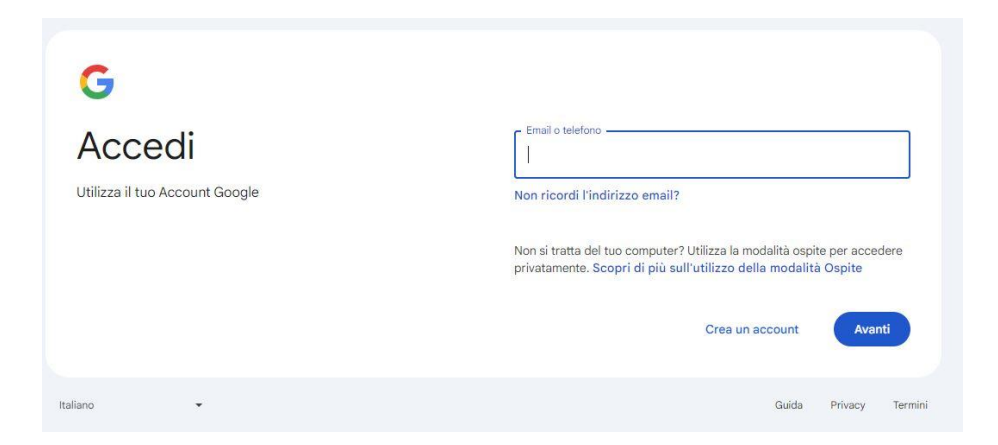

Inserenso le proprie credenziali **istituzionali** (utente che termina in **@buonarroti.tn.it** e propria password), si accederà alla homepage degli sportelli dove, cliccando sul pulsante "sportelli" si arriverà alla pagina dedicata alla prenotazione:

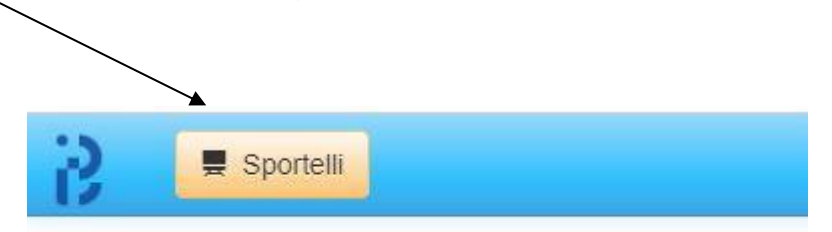

Nella pagina successiva saranno visualizzati tutti gii sporteili attualmente prenotabili e prenotati, riportanti data, ora, docente, n° studenti già prenotati (se ce ne sono), posti disponibili ed *eventuale argomento già scelto dagli altri studenti.* 

Per rendere più facilmente leggibile la tabella, nella parte alta della schermata:

E Sportelli Docente tutti - Materia tutte - Classe tutte - On Solo On Anche cancellati Nuovi

è possibile utilizzare dei filtri per selezionare gli sportelli in base al docente, alle discipline e al periodo didattico di riferimento (Classe). È possibile inoltre rendere visibili solo i nuovi sportelli o anche quelli già svolti e poter infine selezionare se rendere visibili anche quelli cancellati dal docente. Nella parte **destra** della tabella saranno riportate le informazioni sullo Stato dello sportello:

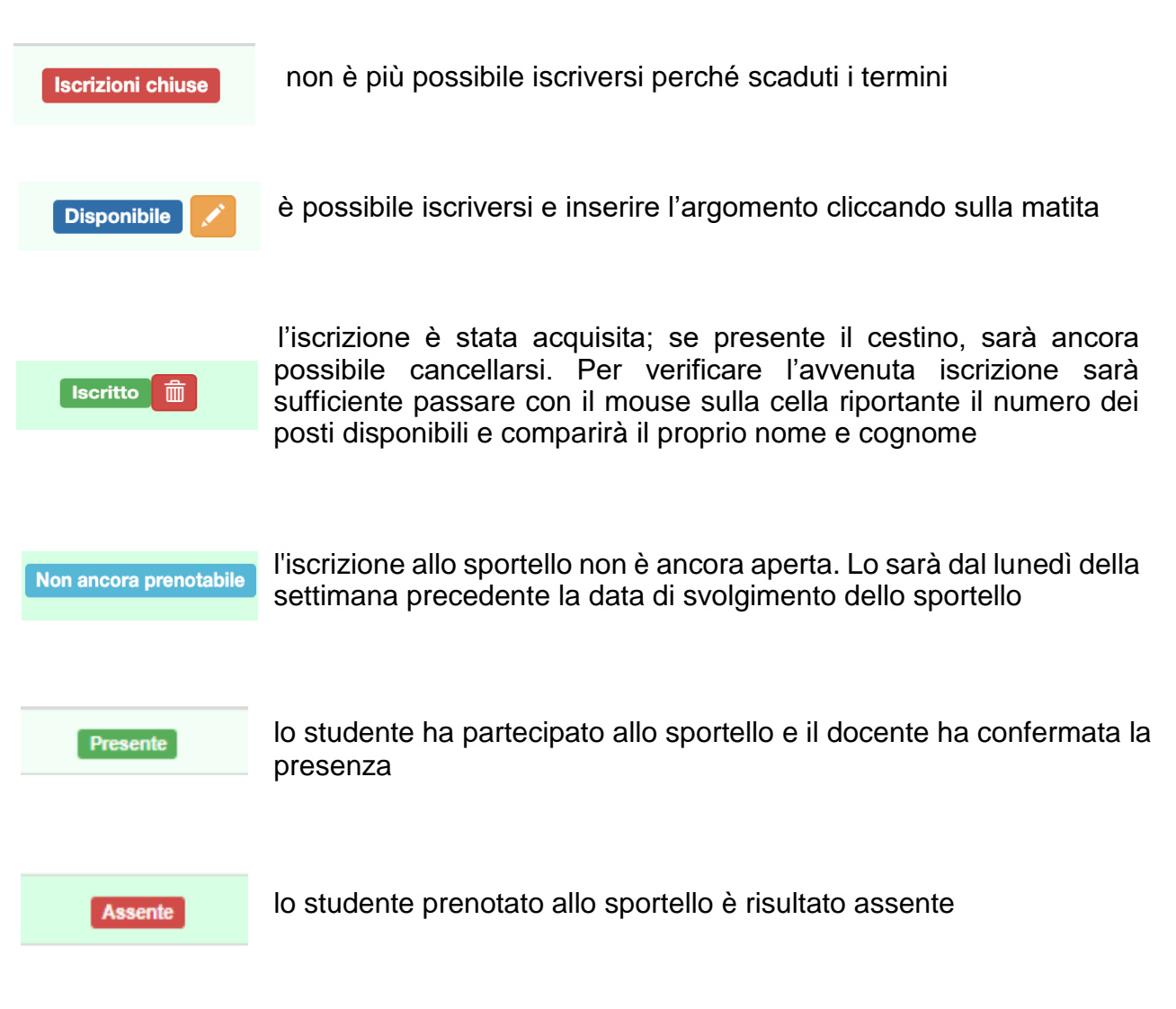

Lo studente riceve una comunicazione via email quando:

- si prenota
- il docente cancella lo sportello
- la sera prima della data dello sportello

A conferma dell'avvenuta iscrizione si riceverà una email con il seguente contenuto

| ISCRIZIONE SPORTELLO                                                                     |                        |
|------------------------------------------------------------------------------------------|------------------------|
| Buongiorno cognome e nome studente                                                       |                        |
| hai ricevuto questa mail come conferma della tua iscrizione allo sportello qui riportato |                        |
| Data sportello                                                                           | 14-10-2024             |
| Orario sportello                                                                         | 13:00                  |
| Docente                                                                                  | cognome e nome docente |
| Materia                                                                                  | ****                   |
| Aula                                                                                     |                        |
| CLICCA QUI!<br>per aggiungere un promemoria sul tuo Google Calendar                      |                        |

Qualora lo sportello dovesse essere cancellato dal docente, arriverà la comunicazione via email all'account Buonarroti.